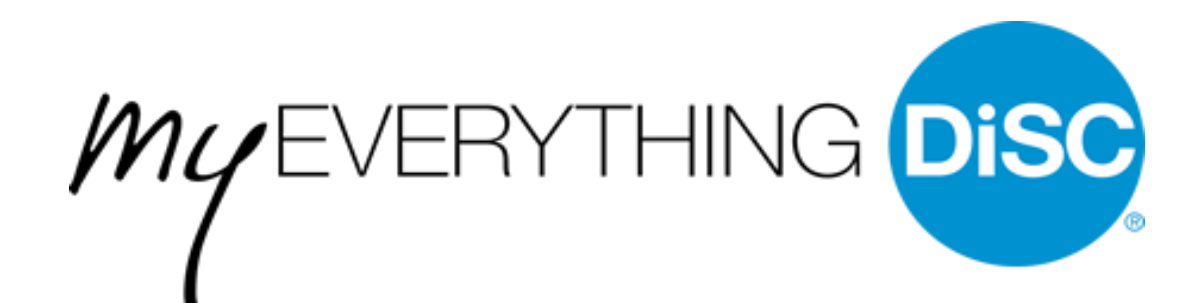

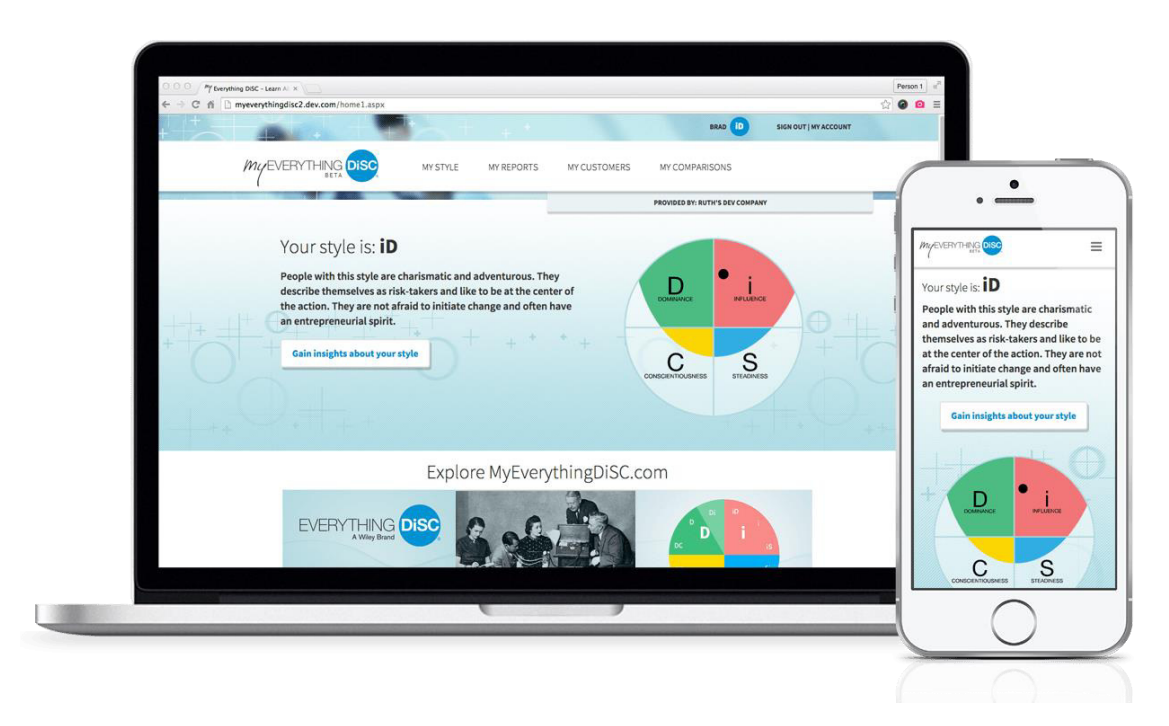

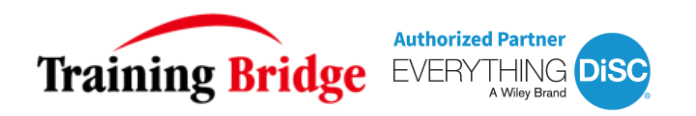

### MyEverythingDiSC.com 是一个互动网页, 让你随时随地在电脑/手机端更深入学习DiSC, 也让你更了解你的同事/客户/团队/朋友。

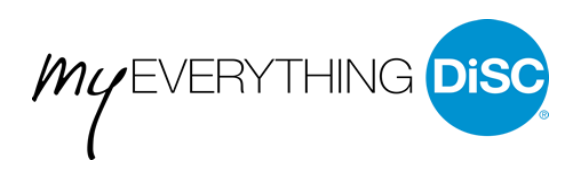

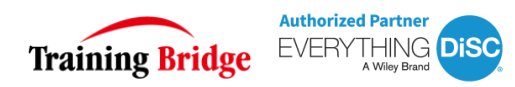

### 让我们来向 Kari 打个招呼吧!

她将第一次体验MyEverythingDiSC.com

### 在这里,她将:

- <u>创建自己的DiSC个性账号</u>
- 从不同维度深入学习自己的报告
- <u>免费无限量与同事/朋友生成DiSC对比报告</u>
- 创建团队报告
- 在拜访客户前先了解如何与客户打交道

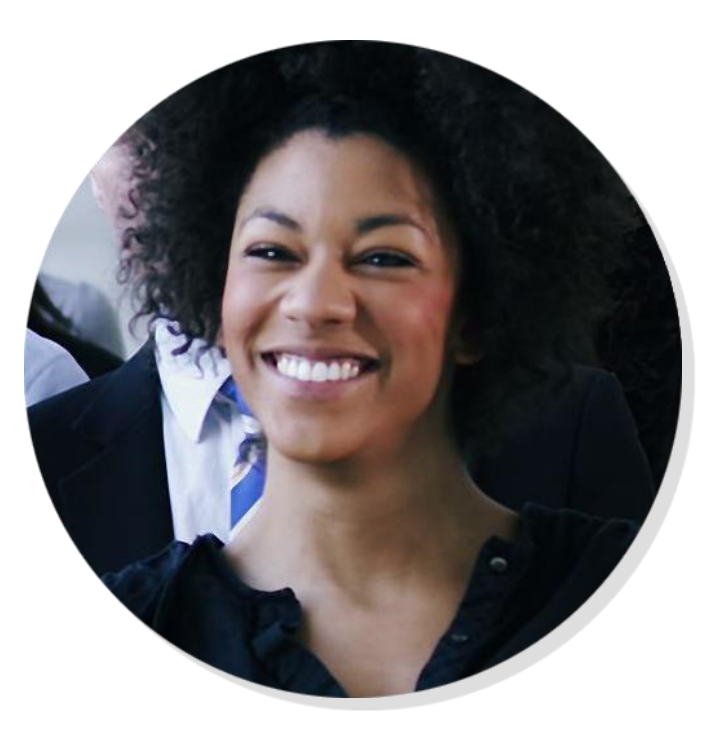

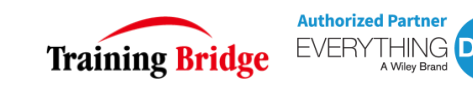

### 她被邀请加入了!

#### 在Kari做完她的Everything DiSC®评估测 试后,她收到了一封带有 MyEverythingDiSC.com 链接的邮件

#### 她点击邮件中的链接进入到了页面(邮件中· 也包含了她的私人登录密码)

注意:第一次登录时请务必通过邮件中的链 接进入 MyEverythingDiSC From: Better Workplaces, Inc. [mailto:msmith@betterworkplaces.com] Sent: Friday, September 25, 2015 9:43 AM To: Meyer, Kari Subject: Your Everything DiSC Workplace Profile now has access to MyEverythingDiSC.com

You now have access to MyEverythingDiSC.com for the Everything DiSC Workplace Profile.

You now have access to the following options: Access to MyEverythingDiSC.com My Comparisons

My Style

Please click on the link below and select the "MyEverythingDiSC.com" button and login or create an account to add this profile to the site.

http://www.inscape-epic.com/default.aspx?ac=J5F7S0ZW52

If you have problems with the link, you can copy and paste the URL below:

http://www.inscape-epic.com

and supplying the following personalized Access Code:

J5F7SSZW52

If you have any questions, please contact:

Better Workplaces 123 Main St Mountain View, CO 54236 800-123-9876 www.betterworkplaces.com

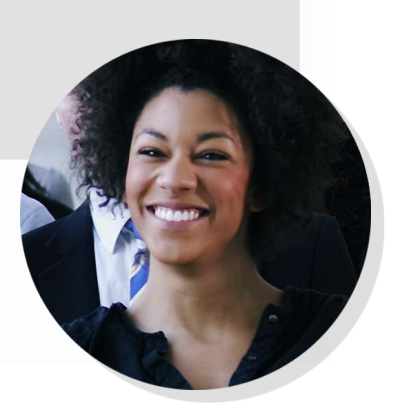

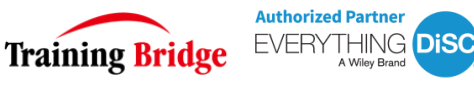

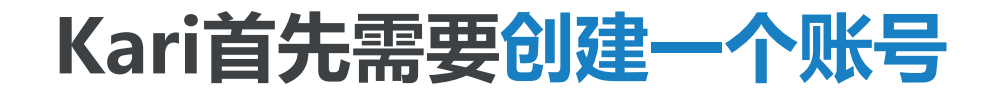

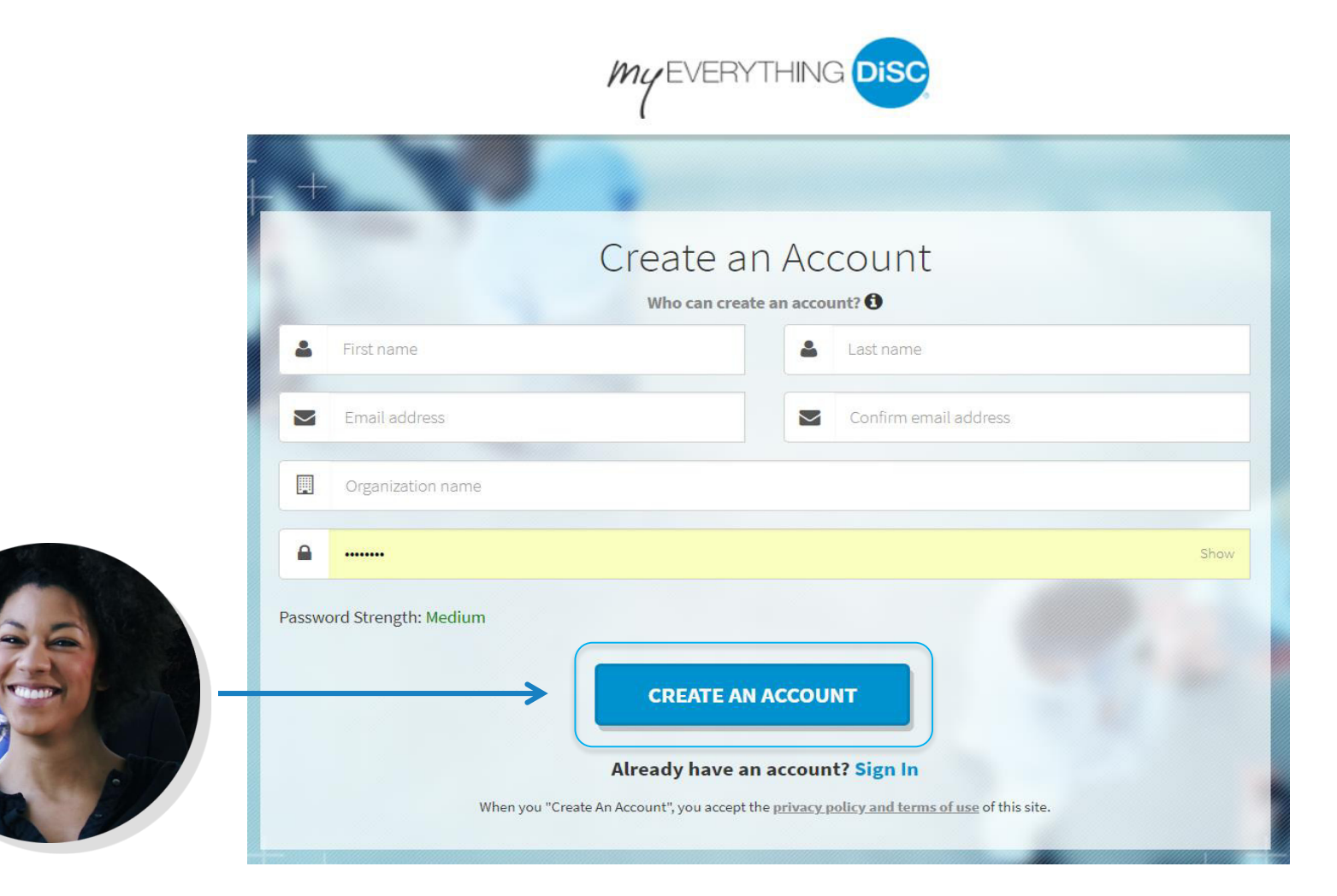

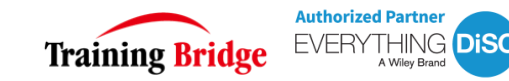

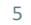

### Kari 创建完账号,点击登录,进入到了她的MyEverythingDiSC

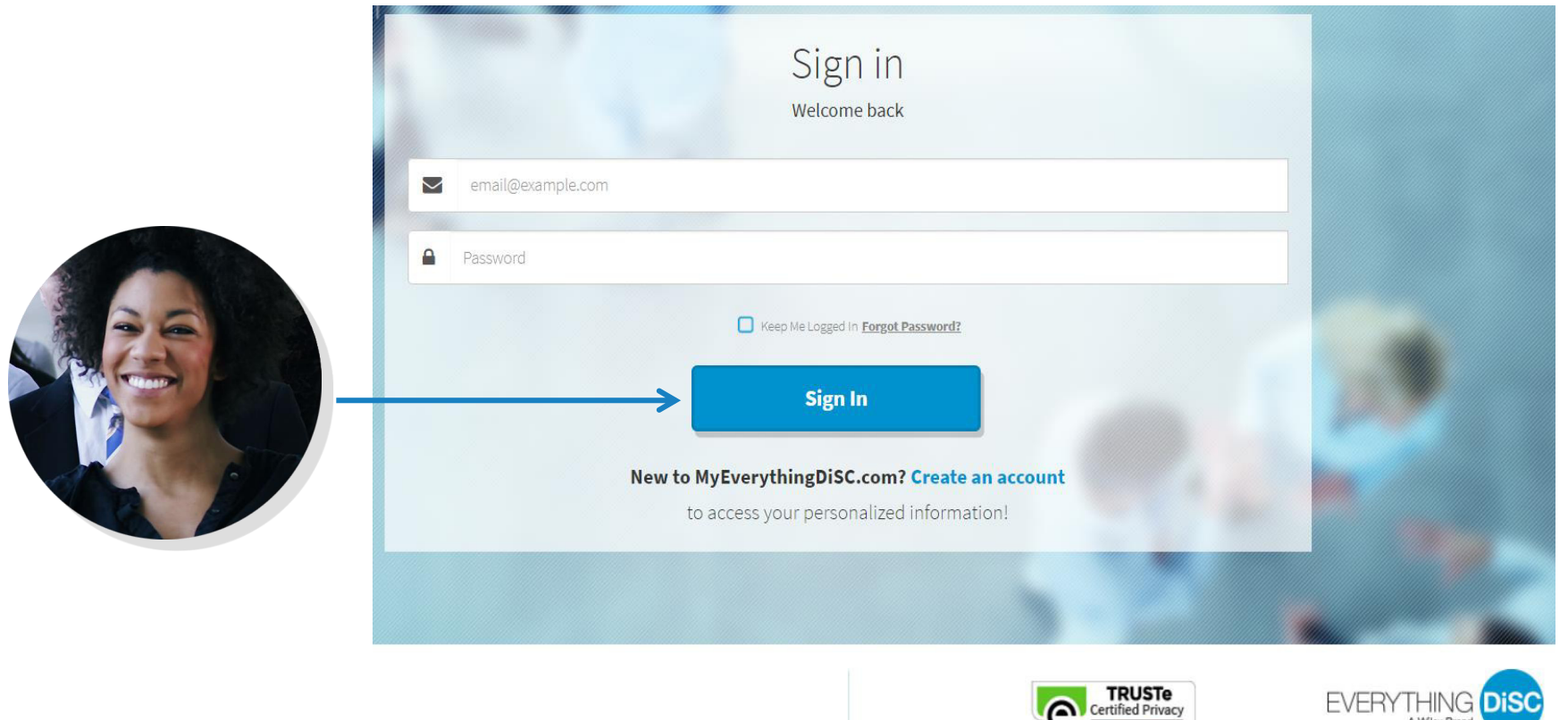

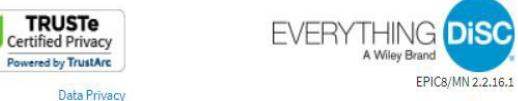

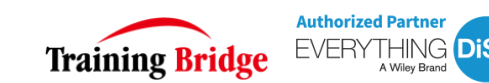

6

### 她可以在 My Account 中设置自己的头像等账户信息

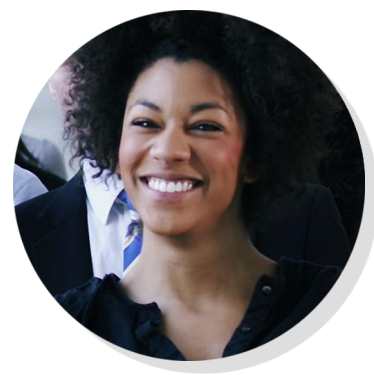

| Profile                                                                        | Emails From Us            | Account Status |                                                                                     |                                     |  |
|--------------------------------------------------------------------------------|---------------------------|----------------|-------------------------------------------------------------------------------------|-------------------------------------|--|
| >                                                                              | Manage your user profile. |                | Kari Meyer<br>(Not you?)                                                            |                                     |  |
| Manage your info and how you appear on MyEverythingDiSC.com                    |                           |                | MyEverythingDiSC.com would like to access                                           |                                     |  |
| Profile Picture                                                                |                           | •              | some of your LinkedIn in                                                            | fo:                                 |  |
| This profile image will display to others along with your name in Comparisons. |                           | n Comparisons. | YOUR PROFILE OV<br>Name, photo, headline                                            | /ERVIEW<br>e, and current positions |  |
|                                                                                |                           |                | Sign in to Linkedin and                                                             | allow access:                       |  |
|                                                                                | Choose an image 👻         |                | kmeyer@wiley.com                                                                    |                                     |  |
|                                                                                | 🗇 Use LinkedIn photo      |                | Join LinkedIn                                                                       | Forgot your password?               |  |
| Displayed Information                                                          | 1 Upload a photo          | ٠              | Allow access Cancel                                                                 | Linked                              |  |
|                                                                                | 🖁 Use Default image       |                |                                                                                     |                                     |  |
| Profile Penert                                                                 | Profile Report            |                | All Applications can be found in your settings<br>Terms of Service I Privacy Policy |                                     |  |

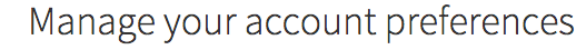

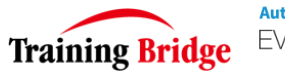

SIGN OUT | MY ACCOUNT

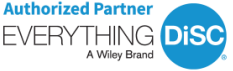

### 在这个系统中, Kari可以按着自己的兴趣查看DiSC的演化、理论及 相关研究

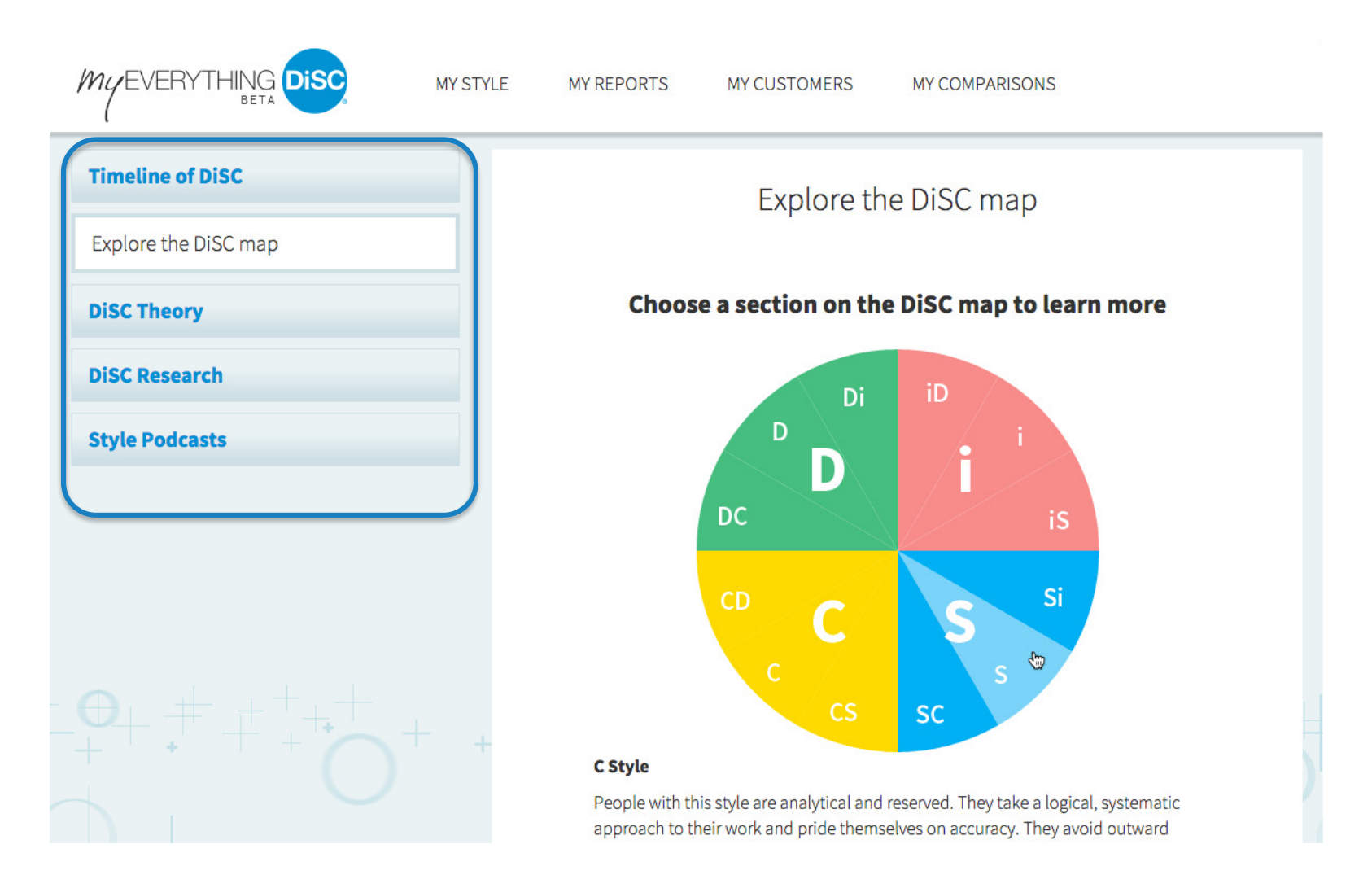

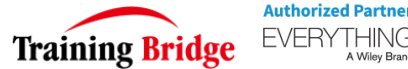

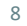

### 在主页上,她看到了自己的DiSC行为风格,想要更多地了解自己

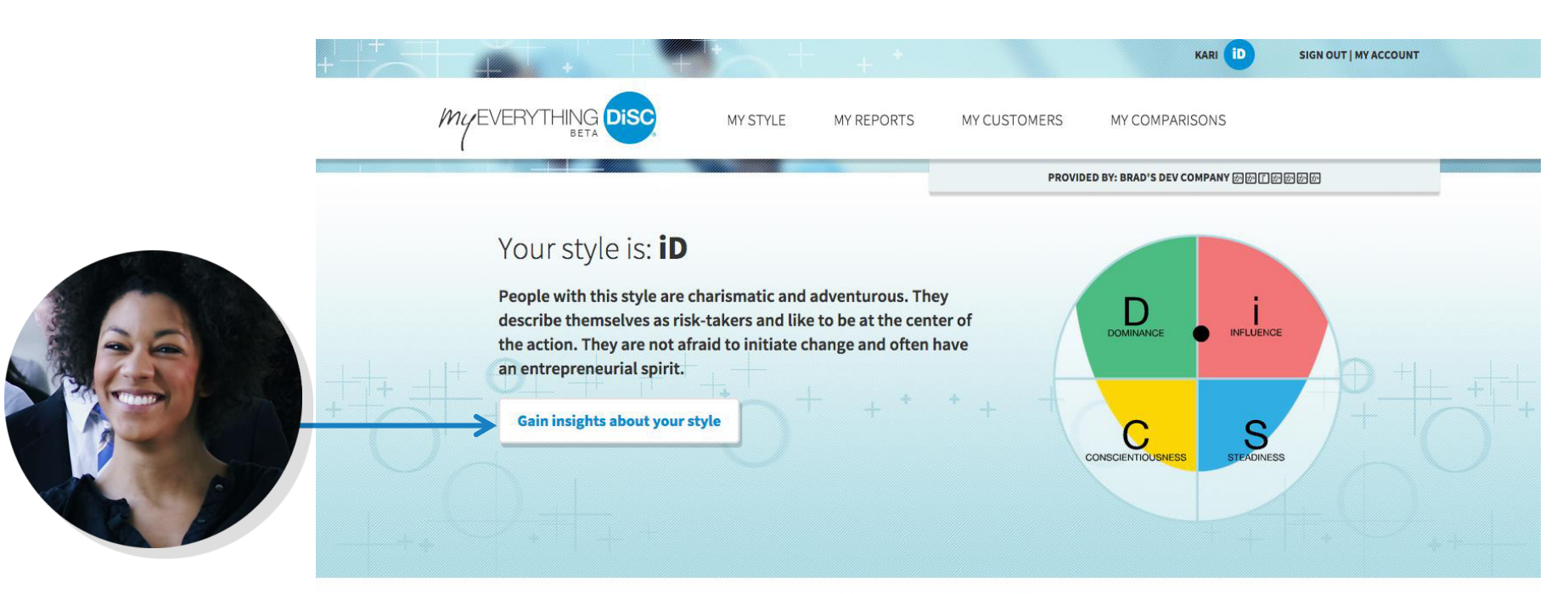

#### Explore MyEverythingDiSC.com

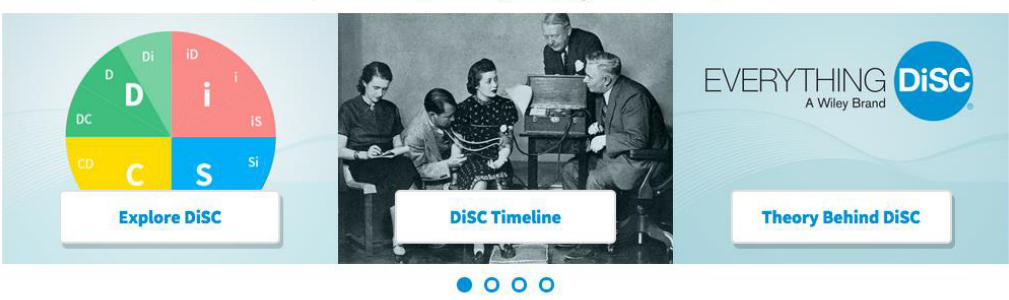

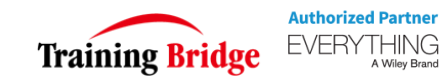

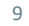

### 在My Style界面,她可以探索自己的DiSC 行为风格如何影响她在 职场的人际交往

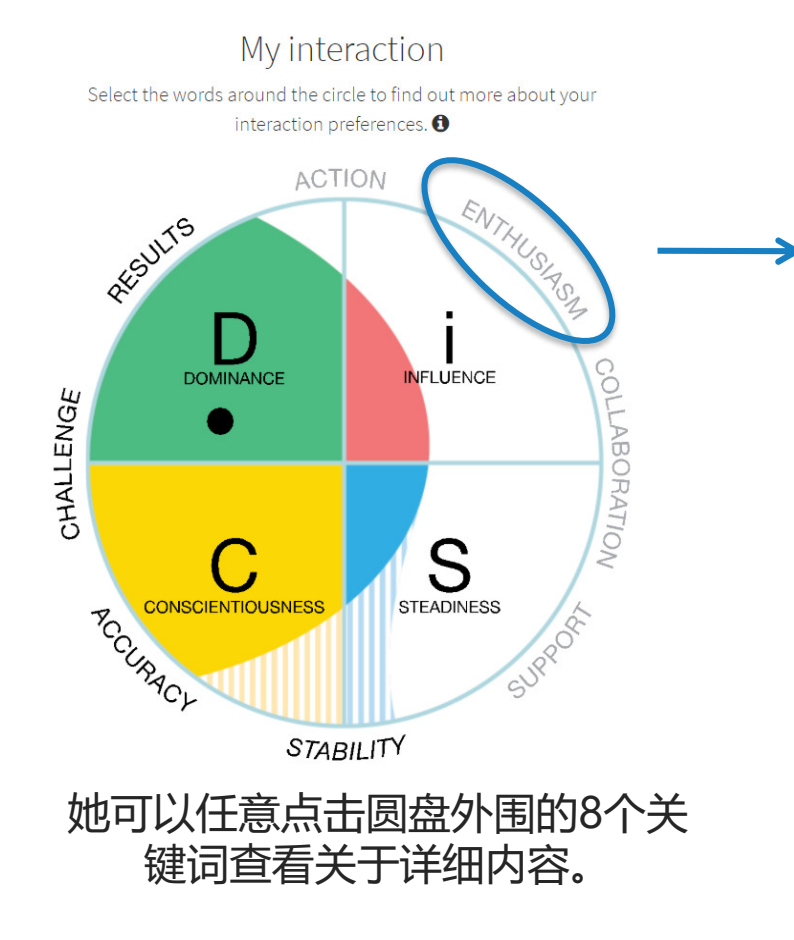

#### Interaction: Enthusiasm

Your enthusiasm is typically visible in your interactions. People probably regard you as charming and confident, and you're good at painting a colorful picture that gets people excited about the future.

#### Enthusiasm is one of your priorities.

People who prioritize enthusiasm tend to be lively and optimistic, helping others get excited about new possibilities.

#### How much effort does this take for you?

NOT MUCH ALOT NOT MUCH ALOT

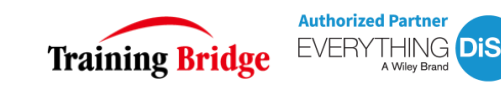

Θ

### 噢,对了,看看她是如何地与众不同吧...

**MY COMPARISONS** 

My EVERYTHING DISC

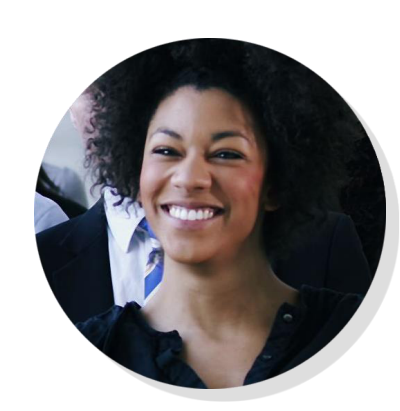

| DISCOVER                                    | how your style impacts you                                                                                                    |
|---------------------------------------------|----------------------------------------------------------------------------------------------------|
| Podcast: My DC style                        | How aligned are you to you                                                                                                    |
| My interaction                              | During the assessment, people tend to answer or<br>expected for their styles, but sometimes people ar<br>unexpected. This is a summary of your most surpri<br>idea of how aligned you are to you |
| My environment                              | You AGREED with the following statements. Others with                                                                                                    |
| My communication                            | <ul> <li>② 我总是乐意倾听他人遇到的问题</li> <li>② 我善于活跃气氛</li> <li>② 我非常体贴他人的感受</li> <li>② 人们认为我是一个很好的倾听者</li> </ul>                                                                                          |
| How aligned are you to your DiSC®<br>style? | <ul> <li>○ 我沉着冷静</li> <li>● 我往往是聚会中活跃气氛的中心人物</li> <li>● 我尽力确保不伤害别人的感情</li> <li>● 人们说我风趣幽默</li> </ul>                                                                                             |
| 2 + + + + + + + + + + + + + + + + + + +     | <ul><li>● 我是个谦逊的人</li><li>● 我善于倾听他人的意见</li></ul>                                                                                                    |
|                                             | You DISAGREED with the following statements. Others with these statements.                                                                                                    |
|                                             | You're aligned! There were no surprises here.                                                                                                    |
|                                             |                                                                                                    |

#### How aligned are you to your DiSC<sup>®</sup> style?

MY REPORTS

During the assessment, people tend to answer questions in a way that is expected for their styles, but sometimes people answer in ways that are, well, unexpected. This is a summary of your most surprising answers to give you an idea of how aligned you are to your DiSC style.

#### You AGREED with the following statements. Others with your style tend to disagree with these statements.

- ❷ 我总是乐意倾听他人遇到的问题
- ❷ 我善于活跃气氛
- ❷ 我非常体贴他人的感受
- ❷ 人们认为我是一个很好的倾听者
- ❷ 我沉着冷静

MY STYLE

- ❷ 我往往是聚会中活跃气氛的中心人物
- ❷ 我尽力确保不伤害别人的感情
- ❷ 人们说我风趣幽默
- ❷ 我是个谦逊的人
- ❷ 我善于倾听他人的意见

You DISAGREED with the following statements. Others with your style tend to agree with these statements.

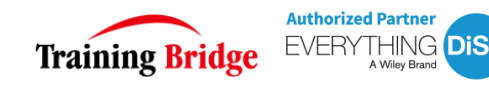

### 在 My Style 中的所学激发了Kari的兴趣,现在她可以在 My reports 中下载 她的完整版测试报告。如果她之前也做过 DiSC 测试,可以把额外的 DiSC 报 告添加到 MyEverythingDiSC 中。

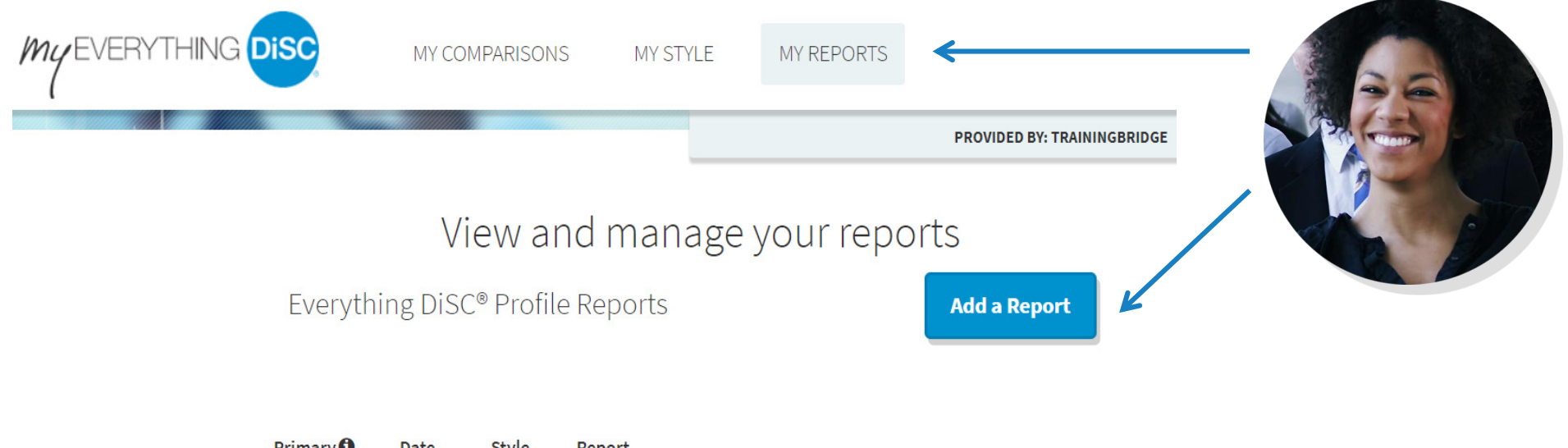

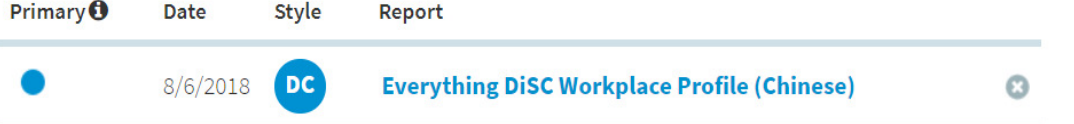

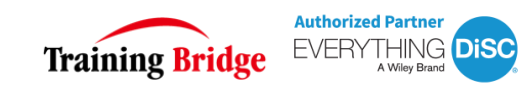

### 

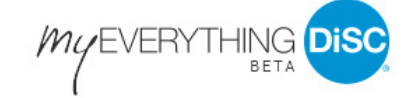

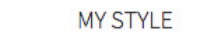

MY REPORTS MY CUSTOMERS

MY COMPARISONS

#### Compare your DiSC style with those of others @work

Build a Comparison for the useful tips on interacting with your coworkers based on your DiSC styles:

- ❷ Managing Tension

- ❷ Providing & receiving feedback

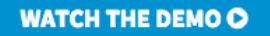

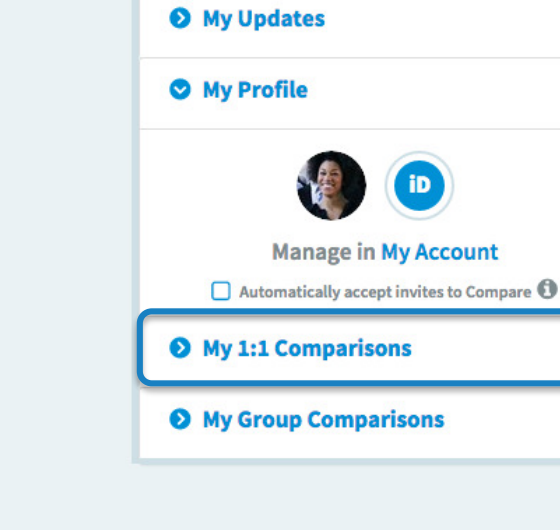

通过比对,她们互相能够 查看彼此待人处事的不同 之处,这能够大大促进她 们之间的合作效率和相处 融洽度。

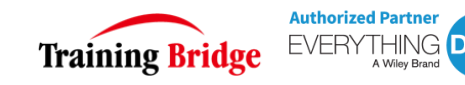

### 她需要如何做呢?首先,通过姓名或邮箱搜索她的同事们,给他们 分别发送邀请邮件,获取与他们的报告比对的许可。

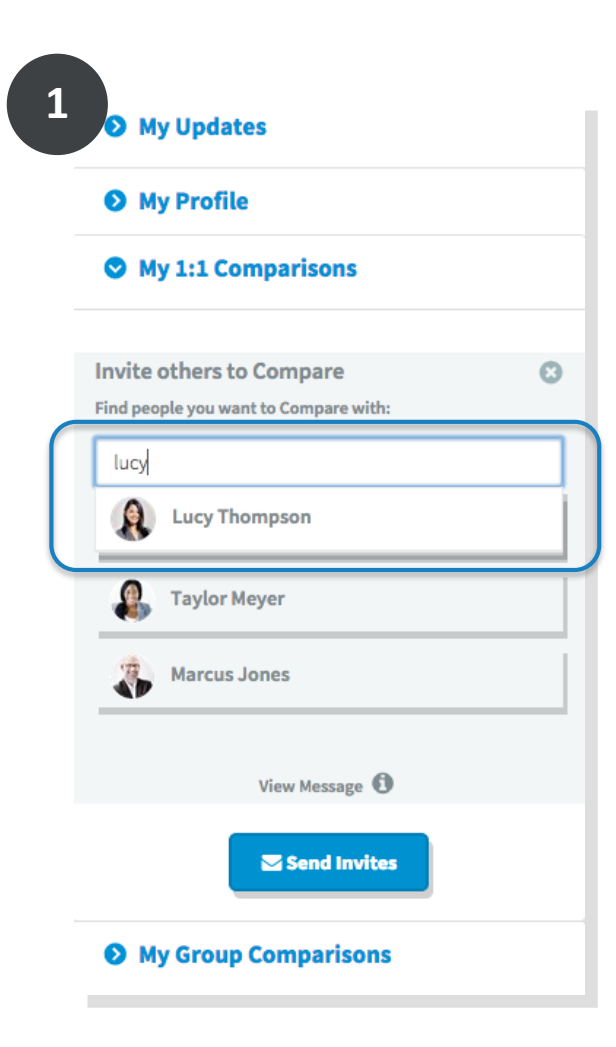

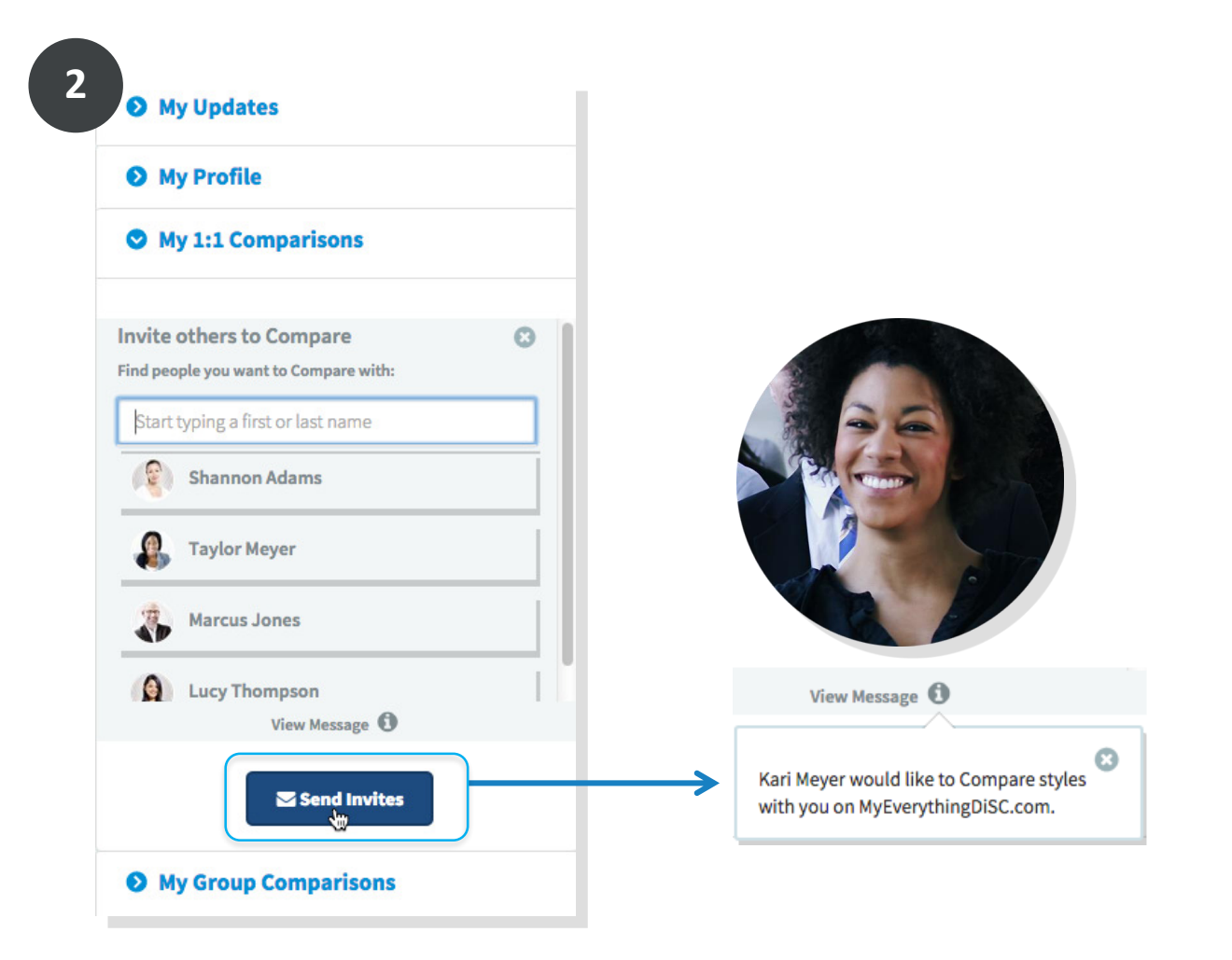

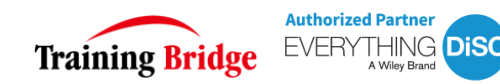

### 只要同事/朋友接受了 Kari 发出的邀请或 Kari 接受了别人发出的 邀请,他们就能在 My comparisons 中查看比对结果。

| My EVERYTHING DISC                          | MY COMPARISONS      | MY STYLE                | MY REPORTS |                             |
|---------------------------------------------|---------------------|-------------------------|------------|-----------------------------|
|                                             |                     |                         |            | PROVIDED BY: TRAININGBRIDGE |
| Start comparing styles with people you know |                     |                         | Cancel     | Notifications               |
| 1 Choose who to compare with                |                     |                         |            | My Comparisons              |
| People you may know:                        | Search by name      | or email:               | /          | My Groups                   |
| Landy Le<br>Training Bridge                 | Start typing a firs | t or last name or email |            |                             |
| <b>ZhongMary</b><br>training bridge         |                     | 1 66                    |            |                             |
| <b>yunwang</b><br>Training Bridge           |                     |                         | 1.25       |                             |
| Amy Ai                                      | Ţ                   |                         | 1          |                             |

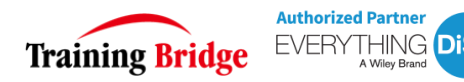

### Kari 也可以查看同事/朋友的 DiSC 风格, 或者下载他们的报告

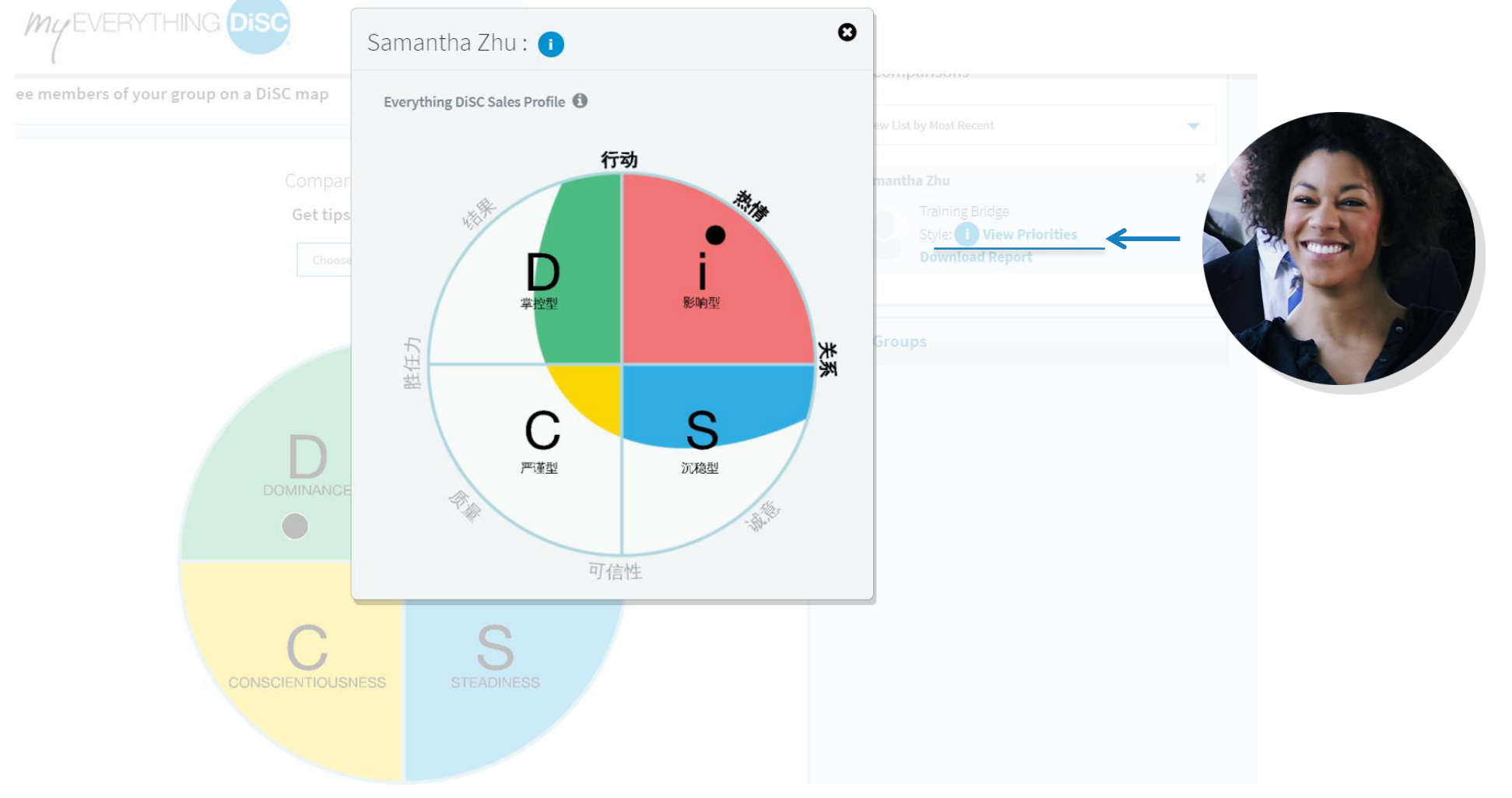

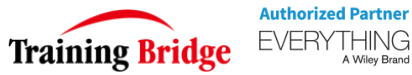

### Kari 准备查看她和同事的对比报告了。首先,需要选择一个主题。

| My EVERYTHING DIS | MY STYLE MY REPORTS                             | S MY CUSTOMERS | MY COMPARISONS                                     |
|-------------------|-------------------------------------------------|----------------|----------------------------------------------------|
|                   | Comparison: Marcus Mumford                      |                | My Updates                                         |
|                   | Choose a tip category                           |                | My Profile     My 1:1 Comparisons                  |
|                   | Getting Buy-In<br>Giving and Receiving Feedback |                | View List by Most Recent                           |
|                   | Managing Tension                                |                | Lucy Thompson<br>Ruth Walbon<br>Wiley Coyote       |
|                   | DOMINANCE INFLUENCE                             |                | Charlie Crofts<br>Taylor Lucchese                  |
|                   |                                                 |                | Marcus Mumford                                     |
|                   | SCIENTIOUSNESS STEADINESS                       |                | Gentlemen of the Road View 1:1 Download 1:1 Remove |

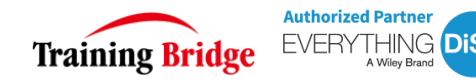

## Kari 选择了一个主题后,她能够查看她们的倾向和偏好,更重要的是,系统还给出建议来帮你们更好地交流与协作。

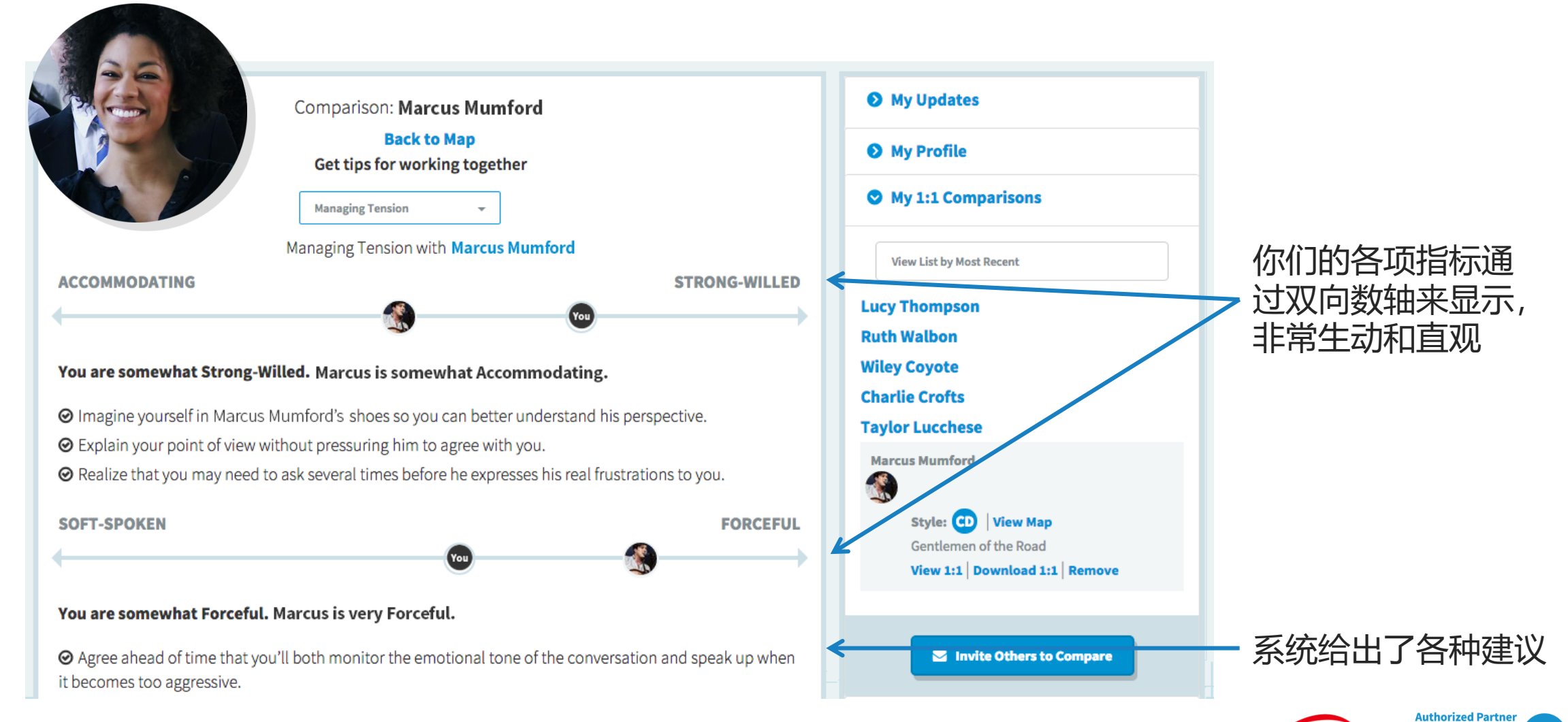

**Training Bridge** 

18

### Kari 还想根据她的项目团队创建一个团队报告,这样她可以随时 在团队报告中查看她的同事们。只需两步,轻松创建:

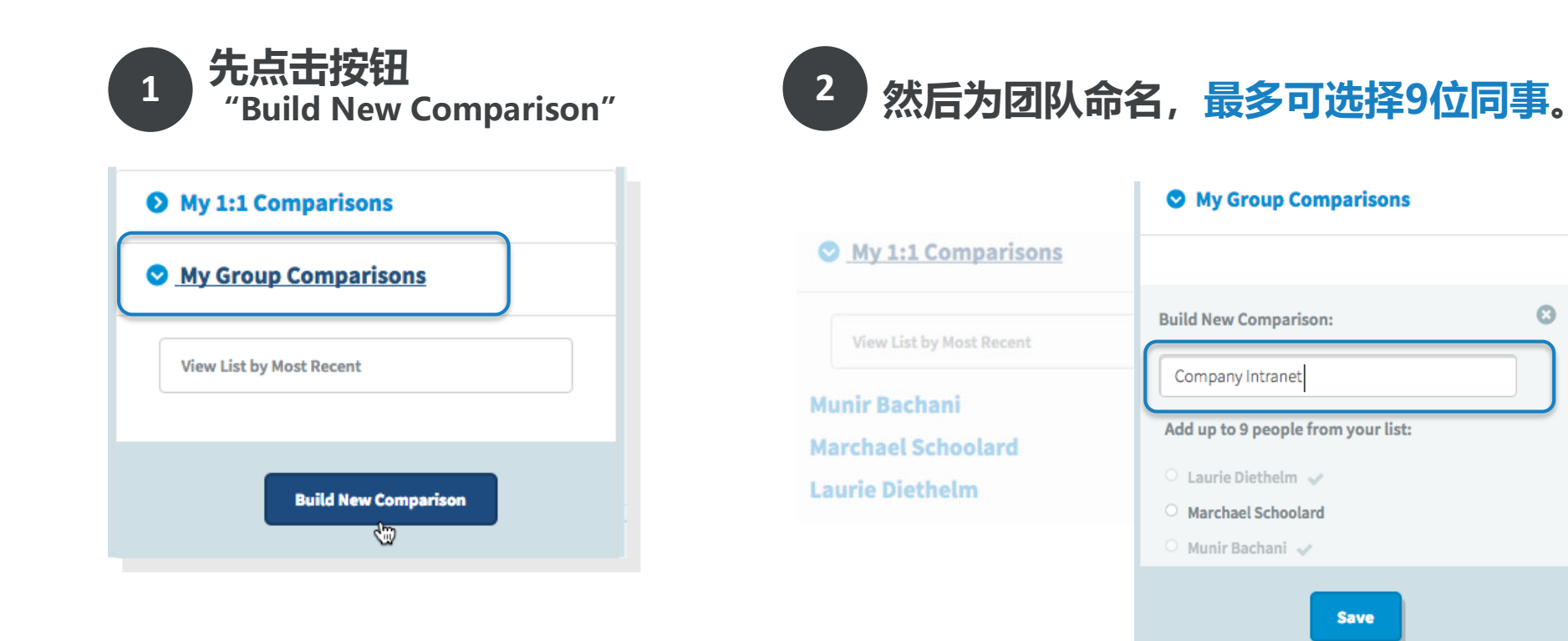

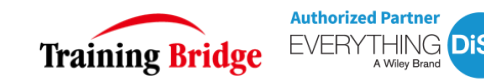

### 创建成功!可以看到小组成员包括自己的行为风格都显示在了同 一个圆盘中。

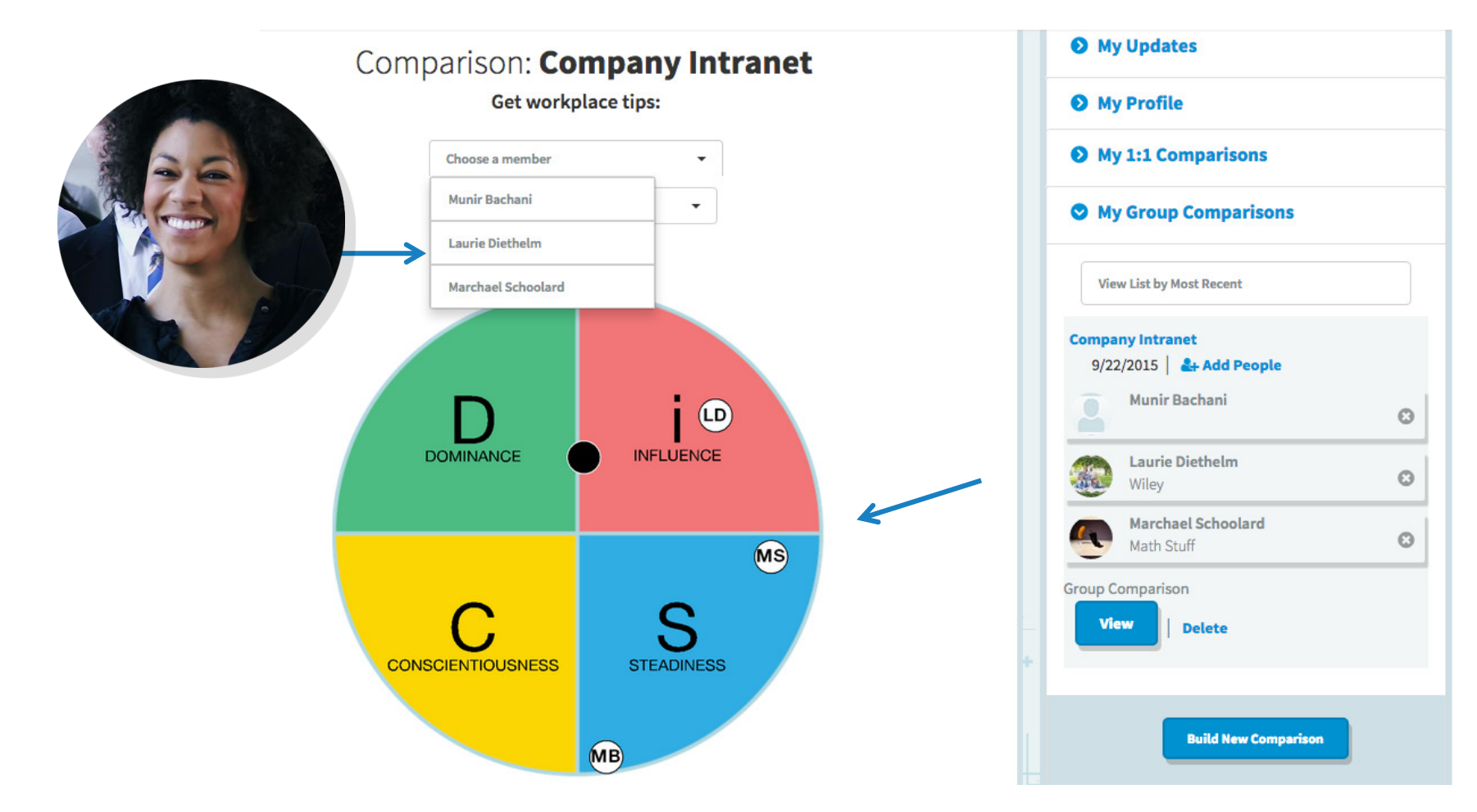

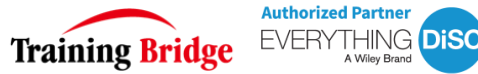

### Kari是一名销售人员(她完成了Everything DiSC 销售测试,将报告添加到了系统中), 她想在销售会议前借助DiSC了解如何与客户打交道

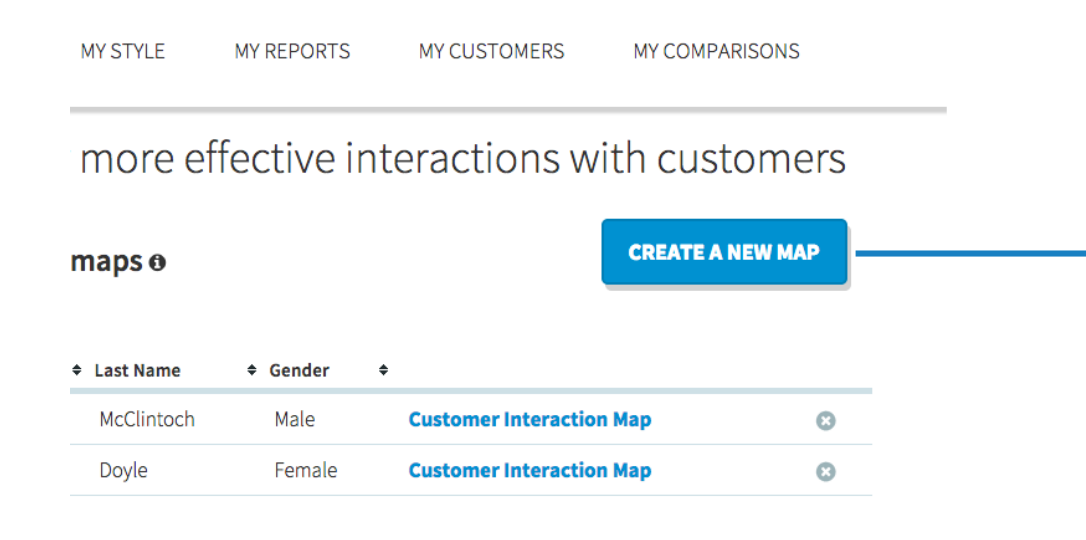

通过三个简单的步骤,判断客户在两个维度 上的表现,Kari为客户创建了互动图示,所有 的客户互动建议都保存在了系统中

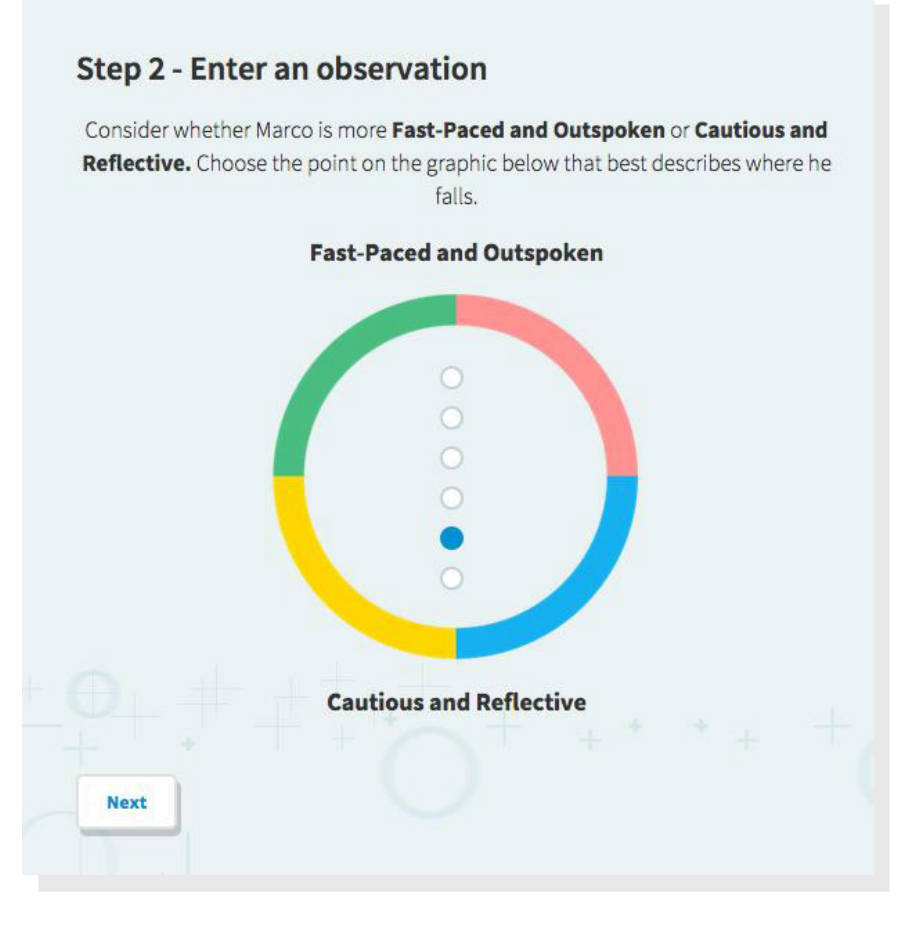

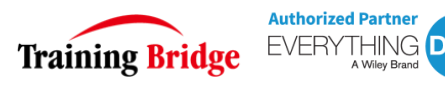

# Kari 觉得今后会经常用到MyEverythingDiSC.com ,所以她关注了Training Bridge DiSC 官微,同时还能分享许多有趣的DiSC文章。

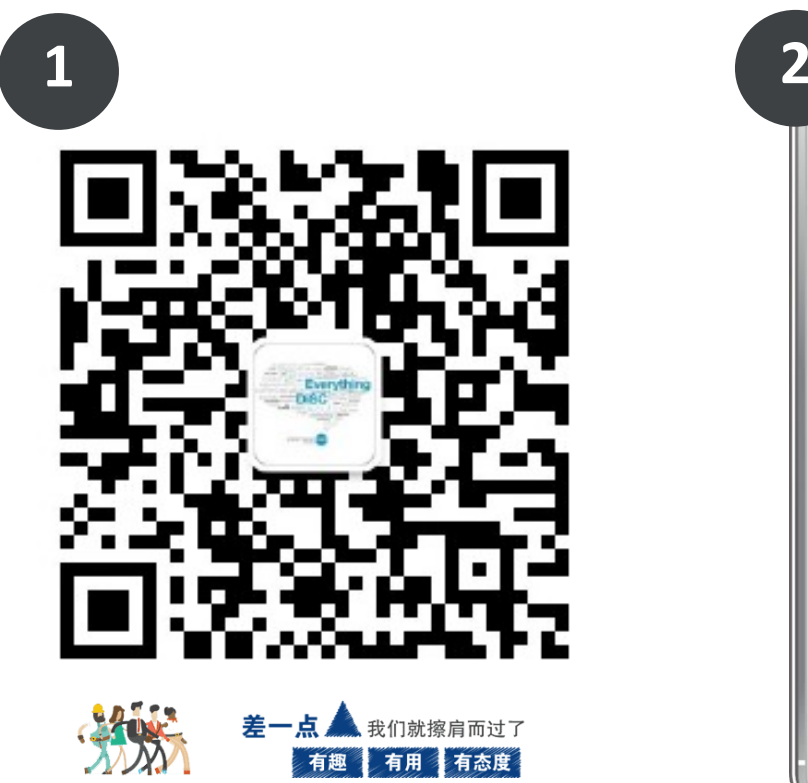

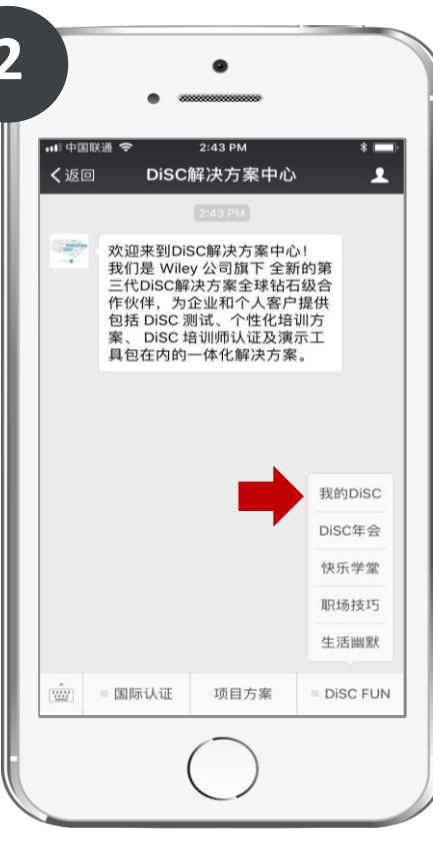

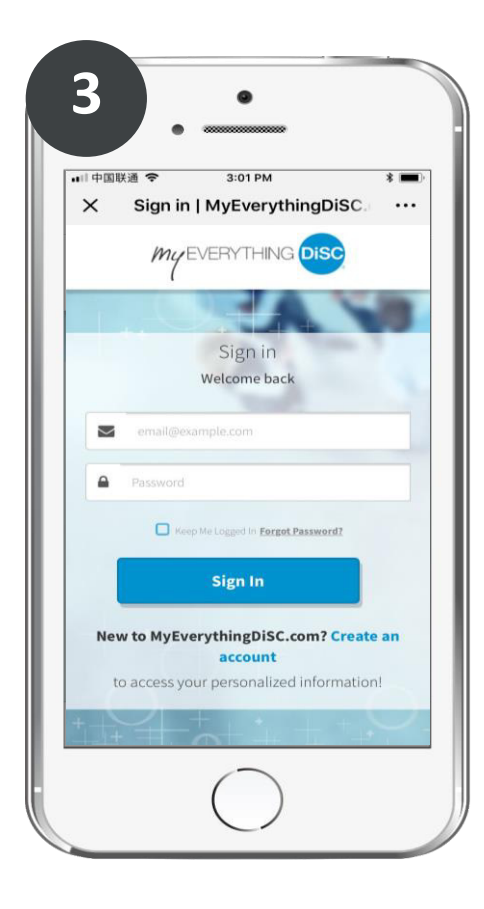

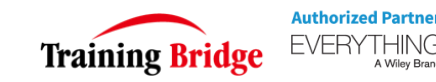

### 让 Everything DiSC 文化在企业滋长,快来创建一个账号, 让我们一起来使用 MyEverythingDiSC.com 吧!

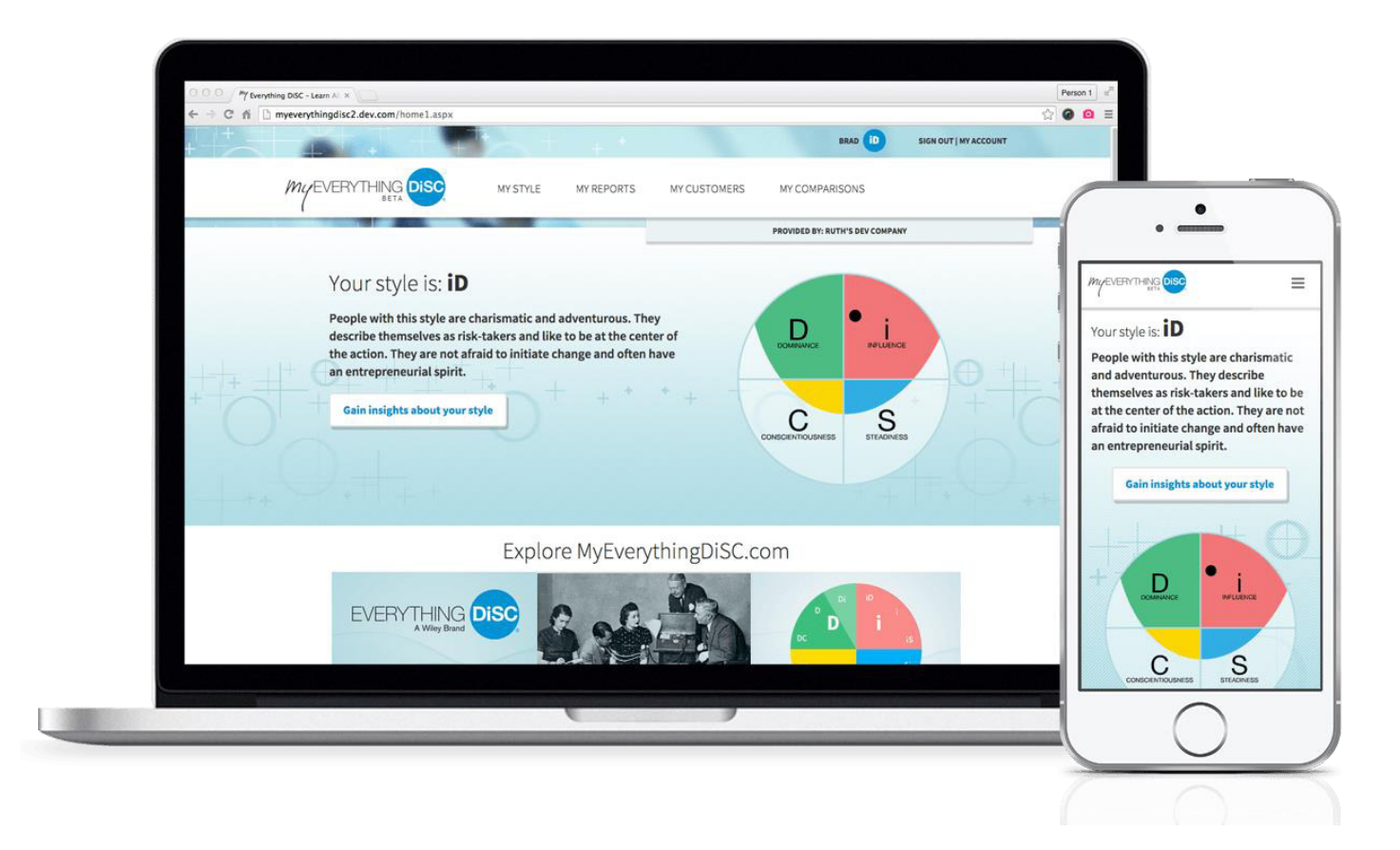

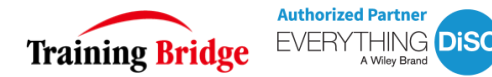